## View or download approved building warrant documents

After your building warrant application (or amendment or completion certificate) is approved we will make any associated drawings available for download on our web site <u>www.fifedirect.org.uk/buildingstandards</u>.

To view or download your approved drawings you need to join fifedirect and link to the building warrant application. If you have already joined fifedirect then please go to Section 2 View & download approved drawings

1. Join fifedirect – click on the Sign In/Join link at the top right of the web page:

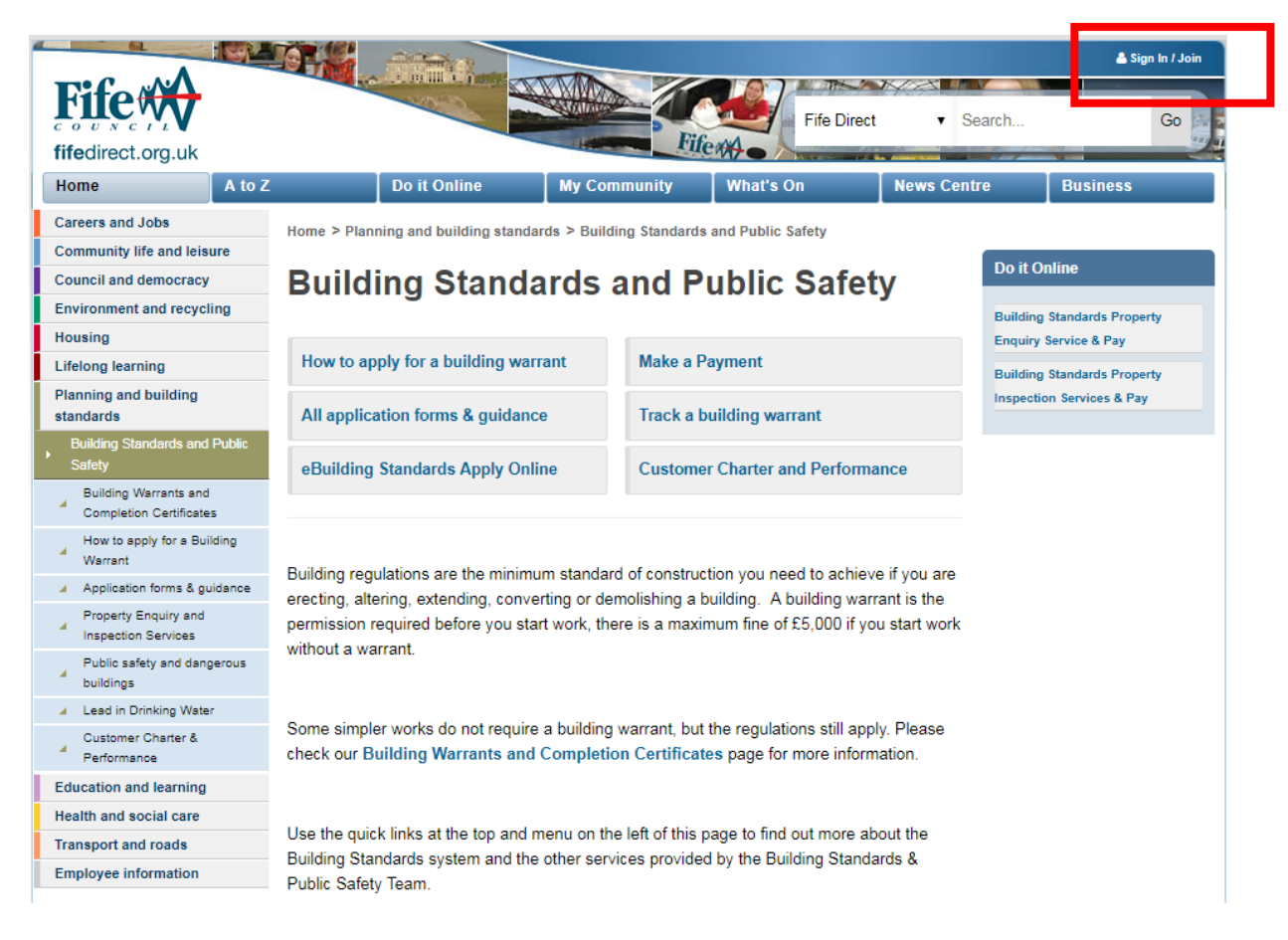

Then click on the link 'Register now to open an account'

| Sign In                                                      |         |  |  |  |
|--------------------------------------------------------------|---------|--|--|--|
| Username                                                     |         |  |  |  |
| Password                                                     |         |  |  |  |
| Show Password                                                |         |  |  |  |
|                                                              | Sign In |  |  |  |
|                                                              |         |  |  |  |
| Forgotten your password ?                                    |         |  |  |  |
| Forgotten your username?                                     |         |  |  |  |
| Need help signing in?                                        |         |  |  |  |
| Not already registered Register now to open an account       |         |  |  |  |
| With a Fifedirect account you can register to:               |         |  |  |  |
| <ul> <li>Register for home swap(Mutual Exchanges)</li> </ul> |         |  |  |  |
| School closure alerts                                        |         |  |  |  |
| Facility closure alerts                                      |         |  |  |  |
| Event alerts                                                 |         |  |  |  |
| <ul> <li>Manage your business rates account</li> </ul>       |         |  |  |  |
| <ul> <li>Manage your council tax account</li> </ul>          |         |  |  |  |

Manage your landlord account

Click on 'Join Now' and follow the instruction on screen to create your fifedirect account. You must register using the email address used on the building warrant application form for applicant, agent or owner.

| Introduction                                                                                                    | Personal Details | Address | Password | Confirmation |
|----------------------------------------------------------------------------------------------------|------------------|---------|----------|--------------|
| Introduc                                                                                                    | ction            |         |          |              |
| If you live, study or work in Fife, joining fifedirect gives you a personalised<br>view of local information and services. What you want – when you want it!<br>You only need to give us your details once.                                                                                                    |                  |         |          |              |
| Joining gives you access to text and e-mail alerts about <b>emergency school</b><br><b>closures</b> . Other <b>online services</b> , such as reporting road faults or<br>abandoned vehicles, are quicker to use because your contact details will be<br>filled in automatically. Sign in to fifedirect to see a record of your recent<br>alerts or online service requests, give feedback on the services you've<br>received, and personalise your homepage with links to your favourite parts<br>of the site. You will also be able to register to view your council tax account. |                  |         |          |              |
| So let's get personal! Join fifedirect today by filling in the form below.<br>Privacy                                                                                                    |                  |         |          |              |
| Jo                                                                                                    | in Now >>        |         |          |              |

Once you have completed the registration process and logged in to your fifedirect account there will be a Building Standards box on your home screen:

| Building Standards          |                       |
|-----------------------------|-----------------------|
| View all applications >     |                       |
| Link to a new application > |                       |
|                             |                       |
|                             |                       |
|                             |                       |
|                             | view all applications |

The first time you click on 'Link to a new application' you will see a link to send an activation email. This is an additional security measure, please click on this link and follow the instructions in the email you are sent to activate your Building Standards account.

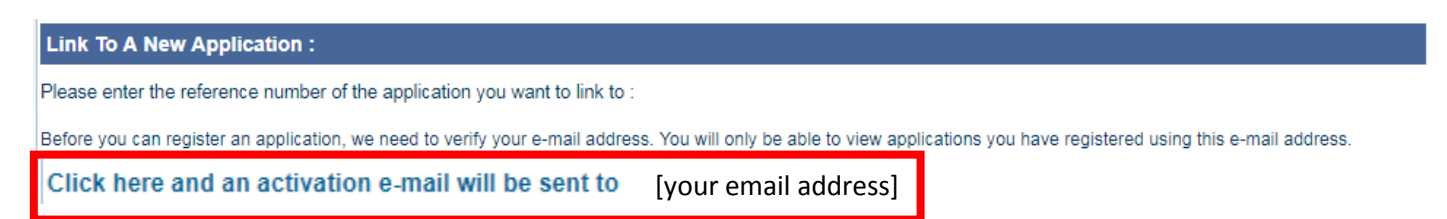

You only need to activate your Building Standards account once. Next time you login you can go straight to section 2 View & download approved drawings.

## 2. View & download approved drawings

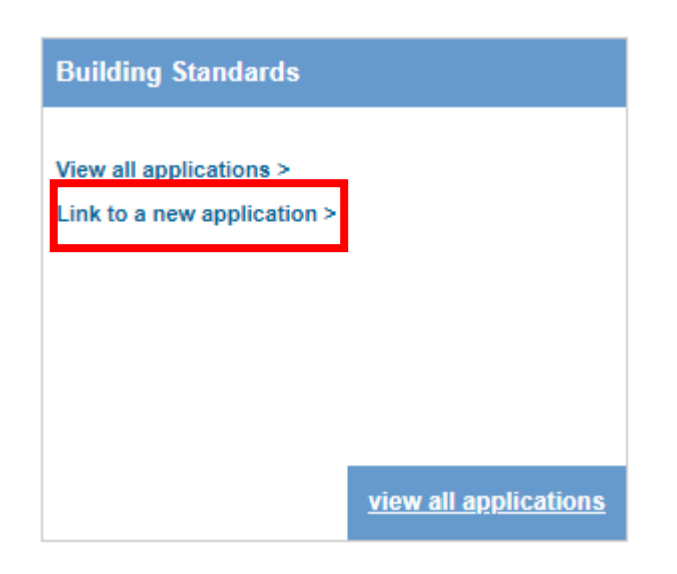

## Select 'Link to a new application' to open the window below:

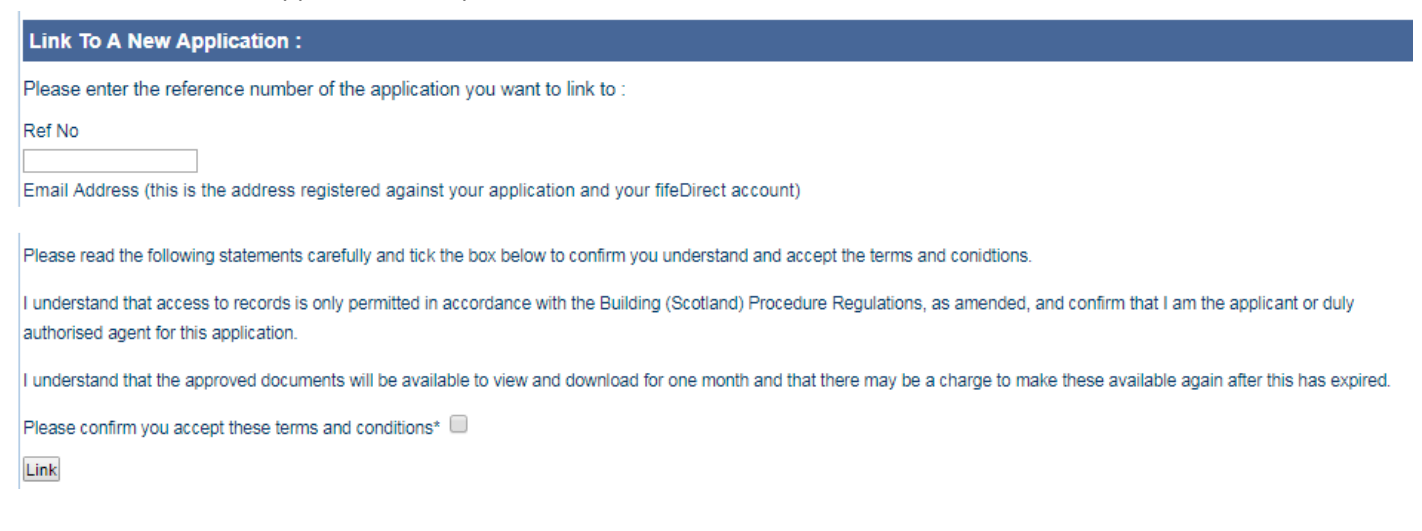

To link to an application enter the building warrant reference number in the box at the top, tick the check box if you agree to the terms and conditions then click the 'Link' button.

You can view all of the application you have linked to by selecting 'View all applications' from the Building Standards menu:

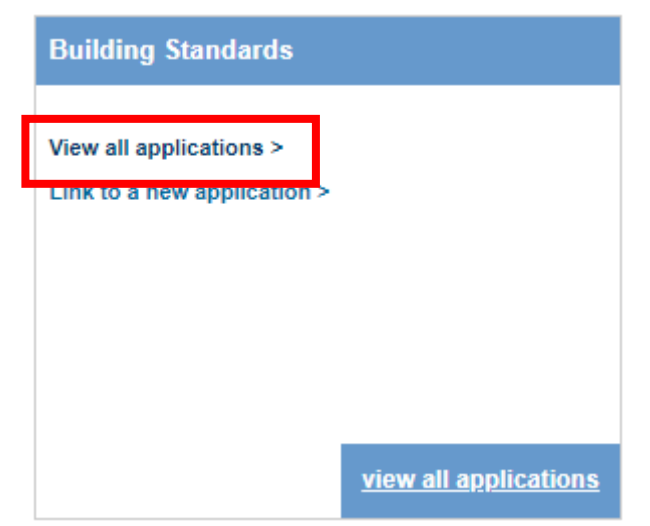